#### Gmail 簡單教學 Q 8 Solarmora 郵件・ Q ~ 如何傳送電子郵件: 読業 新鄞件 1. 開啟 Gmail 收件匣。 2. 在左側欄中,按一下 **撰寫**,系統會隨即在 Gmail 視窗下方角落 開啟新郵件。 3. 輸入您要撰寫的電子郵件內容。在您寄出電子郵件之前,系統 會自動將您所撰寫的內容儲存在側欄中的[草稿]內。 4. 您可以在撰寫視窗中直接進行各項操作,包括新增附件、使用 字型樣式突顯重點、加入不同類型的收件者,以及更多實用功能。

| ●收件者                                  | 新事件                  | _ 2 ×                  |                              |
|---------------------------------------|----------------------|------------------------|------------------------------|
| ❷字型樣式                                 | 收件者                  |                        |                              |
| ❸插入附件                                 | 寄件者                  | 副本 密件副本                |                              |
| ●插入雲端硬碟中的檔案                           | 主旨                   |                        |                              |
| ⑤新增圖片                                 |                      |                        |                              |
| 6新增連結                                 |                      |                        |                              |
| ♥刪除                                   |                      |                        |                              |
| ❸更多選項                                 | Sans Serif - T - B Z |                        |                              |
|                                       | •••• <u>A</u> 0 4    | s 🖪 👓 😳 👘 🕯 🗸          |                              |
|                                       | 000                  |                        |                              |
| 5. 當您撰寫完畢後,請按一下撰寫 <b>傳</b>            | 送。                   |                        |                              |
| 如果您改變心意了,只要啟用 <b>「取</b> :             | <b>消傳送」</b> 功能,就     |                        | _                            |
| 能在郵件剛送出時及時回收。                         |                      | 設定                     | <b>\$</b>                    |
| 1. 在右上角按一下 ,然後選取                      | 2[設定]。               | 一般設定                   |                              |
| 2. 按一下 [ <b>一般設定]</b> 標籤。             |                      | BARAC                  |                              |
| 3. 捲動至「 <b>取消傳送」</b> ,然後3             | 勾選 [啟用「取消            | O                      |                              |
|                                       |                      |                        |                              |
| <b>傳送」功能」</b> 万塊。                     |                      |                        |                              |
| <b>傳送」功能」</b> 万塊。<br>4. 按一下底部的 儲存變更。▲ |                      | 取消傳送: ☑ 啟用「取〕<br>取消傳送! | <b>肖傳送」功能</b><br>期限: 30 ▼ 秒內 |

## 如何回覆電子郵件

#### 查看新的電子郵件

系統會以**粗體**顯示**未讀**的電子郵件。如要開啟郵件,只要在郵件清單中點選郵件即可。 在預設情況下,系統會將**相同郵件的回信串連成同一個會話群組**。

- 不過,如果您想單獨顯示,可以解除會話串:
  - 1. 在右上角按一下 ,然後選取 [設定]。
  - 在 [一般設定] 標籤中,向下捲動至「會話群組檢 視」,然後選取 [關閉會話群組檢視]。
  - 3. 按一下底部的儲存變更。

| 撰寫                   | 一般設定 標籤 收件匣 帳戶 篩選器科                         |
|----------------------|---------------------------------------------|
| 收供面 (1 419)          | 即時通訊研究室背景主題多個收件團                            |
| 已加星號<br>重要郵件<br>寄件備份 | 會話群組檢視: ○ 開啟會話群組檢視<br>(設定是否要將相同<br>主題的電子郵件= |
|                      |                                             |

設定

郵件・

#### 回覆電子郵件

| 4. 轉寄整個會話群組: 在會話群組上方的選單列                                   |                                        |
|------------------------------------------------------------|----------------------------------------|
| 中,似小题医[文夕]>[王即畤司]。                                         |                                        |
|                                                            | (2 天前) ☆                               |
|                                                            | 6 封較舊的郵件                               |
| 3. 回覆會話串中更早的郵件: 選取您想要回覆的郵                                  | (3 小時前) ☆                              |
| 件,然後按一下 旁邊的 ,選擇回覆方式。                                       | 🚊 (1 小時前) 3 🔦 🔻                        |
|                                                            |                                        |
| 2 在内立山同覆:加贾在同覆山本看先前的郵件内容,                                  | 2                                      |
| 2. 在P\$又中回復·知安在回復中且有755m的到中下的在<br>請按一下「顯示省略的郵件內容」圖示 。[轉寄]。 | <b>月</b> 1 按一下這裡即可 <u>回覆、回覆所有人</u> 或轉臺 |
|                                                            | 1. 回覆或轉寄:如要回覆或轉寄郵件,請開啟郵件,              |
|                                                            | 並在郵件底部的方塊中按一下 [回覆]、[回覆所有               |

變更收件者和主旨

以下列出您可以在回覆中變更的幾項設定:

- 新增及移除收件者:在回覆郵件時,按一下收件者欄 位。如要新增收件者,請輸入更多電子郵件地址;如要 移除收件者,請按一下電子郵件地址旁邊的 [X]。
- 編輯電子郵件主旨:按一下收件者名稱旁邊的 ,然後選 取 [編輯主旨]。
- 2
   1

   ▲
   收件者

   ▲
   4

   ●
   ●

   ●
   ●

   ●
   ●

   ●
   ●

   ●
   ●

   ●
   ●

   ●
   ●

   ●
   ●

   ●
   ●

   ●
   ●

   ●
   ●

   ●
   ●

   ●
   ●

   ●
   ●

   ●
   ●

   ●
   ●

   ●
   ●

   ●
   ●

   ●
   ●

   ●
   ●

   ●
   ●

   ●
   ●

   ●
   ●

   ●
   ●

   ●
   ●

   ●
   ●

   ●
   ●

3. 回覆撰寫完畢之後,請按一下傳送。

# 管理收件匣

## 以標籤取代收件匣功能

在您原本使用的郵件程式中,您可能是運用資料夾來保存您所需要的電子郵件。改用 Gmail 之後,您可以使用標籤來為電子郵件分門別類。標籤的功能與資料夾類似,不同之處在於您可以將多個標籤套用到同一封郵件,日後只要使用其中任何一個標籤,就能輕鬆找出郵件。

×

您也可以執行下列操作:

- 在 Gmail 視窗左側開啟標籤,即可查看所有包含該標籤的電子
   郵件(就像開啟資料夾一樣)。
- 為標籤建立巢狀結構,就像建立巢狀資料夾結構一樣。
- 查看收件匣內的電子郵件所包含的標籤,快速區分不同類型的 郵件。

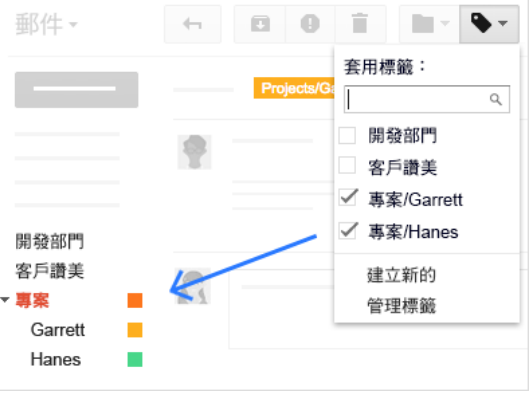

請輸入新的標籤名稱:

建立

標籤

建立新標籤

**Q** -

#### 建立及套用標籤

#### 如何建立標籤:

- 1. 在右上角按一下 ,然後選取 [設定]。
- 2. 按一下 [標籤] 分頁。
- 3. 捲動到「標籤」部分,然後按一下 [建立新標籤]。
- 4. 輸入標籤名稱,然後按一下建立。

您還可以建立巢狀標籤,就像子資料夾一樣。

| 新標籤     |        |      |
|---------|--------|------|
| 請輸入新的標  | 籖名稱:   |      |
| 程式設計    |        |      |
| ☑ 於下方標籤 | 底下建立巢制 | 犬標籤: |
| 計畫      |        | T    |
| 建立      | 取消     |      |

接下來,您可以為一或多封電子郵件加上您所建立的標

籖:

- 1. 選取電子郵件。
- 2. 按一下。
- 勾選您要為所選電子郵件套用的標籤,然後按一下 [套用]。

| -     | <ul> <li>☑ ⑨ 盲 標示為已讀取 ■ ● ● ● 更多 ●</li> </ul> |
|-------|-----------------------------------------------|
| ▲ 主要  | ▲ 社交管路                                        |
|       | <ul> <li>我, 蕭佑庭, 耿遵翔, 鄭國揚 (4) 測試信</li> </ul>  |
| ☑ ☆ [ | ○ 陳伯援 test - ✓ 計畫/程式設計                        |
| ☑ ☆ [ | ⊃ 陳伯援 test2 ✓ g suite                         |
|       |                                               |

如要查看包含特定標籤的所有電子郵件,只要在 Gmail 視窗左側點選標籤名稱即可。

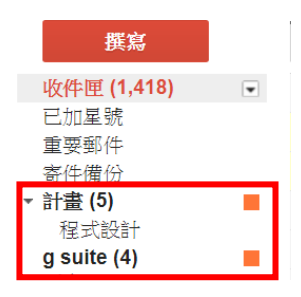

## 將電子郵件移出收件匣

您也可以將電子郵件移出收件匣並移至標籤中,方法就和在資料夾之間移動郵件相同。

- 1. 選取電子郵件。
- 2. 按一下。
- 3. 選取您要移入郵件的標籤。

您所選取的電子郵件將不再顯示在收件匣中,如需找出這些郵件,只要開啟或搜尋標籤即可。

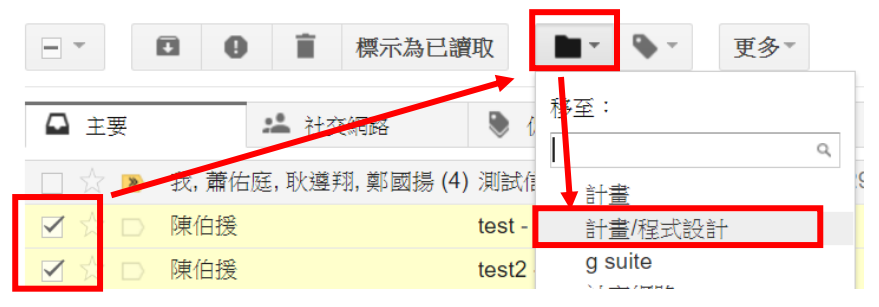

## 為重要的電子郵件加上星號

想要標記重要郵件嗎?只要在收件匣或會話群組中的郵件旁邊按一下 即可。 如要列出所有已加星號的電子郵件,只要在左側欄按一下 [**已加星號**]即可。

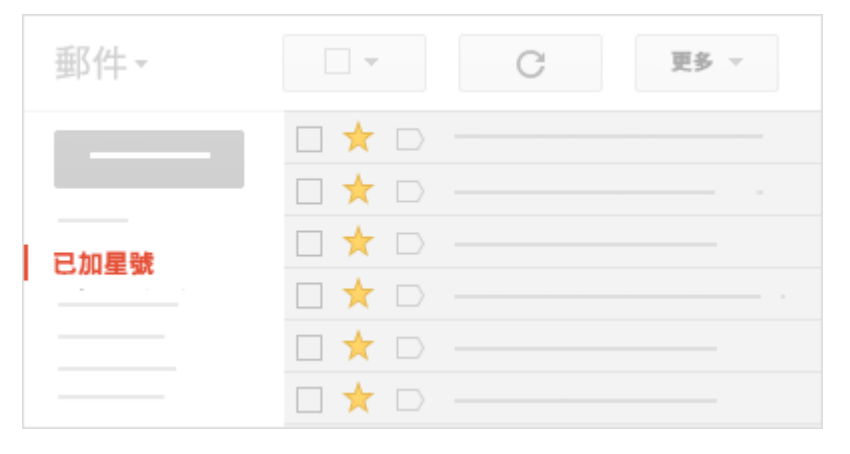

## 將不需要的電子郵件刪除或封存

如果您已不需要特定郵件,只要選取郵件並點選,即可將郵件刪除。系統會將已刪除的郵件移至[垃圾桶],並在 30 天後永久刪除。

**封存功能**可將電子郵件移出收件匣,讓收件匣井然有序。不過,這些 電子郵件仍會保留在帳戶中供您日後存取,就像是將電子郵件收藏在 檔案櫃中妥善保存,而不是丟到垃圾桶。

- 1. 選取您要封存的電子郵件。
- 2. 按一下 。

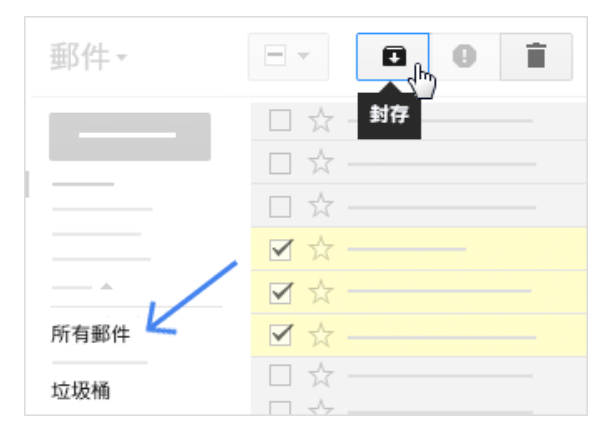

# 找出電子郵件

## 搜尋收件匣

您可以使用出現在郵件任何部分 (主旨、內文或寄件者名稱)的 一或多個關鍵字進行搜尋,只要在 Gmail 畫面頂端的搜尋框中 輸入您要查詢的字詞即可。

| Salarmara                               | sa- | <b>v</b>   |  |
|-----------------------------------------|-----|------------|--|
| 2 V V V V V V V V V V V V V V V V V V V | Q   | sal        |  |
| ◎件 ▼                                    | Q   | sal—       |  |
|                                         | Q   | sal-       |  |
|                                         | +   | Sa @       |  |
|                                         | 8   | 在網路上搜尋「sa」 |  |

## 使用進階選項縮小搜尋範圍

如要進一步縮小搜尋範圍,請在 Gmail 搜尋框右邊按一下 ,即可開啟更多搜尋選項。

您可以在其中輸入特定搜尋條件。舉例來說,您可以找出寄件者是「小艾」,同時信件中包含「附件」且在特定期間寄出的郵件。

| 寄件者<br>Alice                                | 寄件者 Alice ✓ 有附件 ↓排除即時通訊 大小 大於 ◆ MB ◆                                       | 寄件者 Alice ✓ 有附件 排除即時通訊 大小 大於 ♀ MB ♀ 日期範圍: 1天 ♀ 之內,起算時間:                                                 | 搜尋 所有 <b>那件</b> ( | - | 顯 | 「搜尋選項 |
|---------------------------------------------|----------------------------------------------------------------------------|----------------------------------------------------------------------------------------------------|-------------------|---|---|-------|
| <ul> <li>✓ 有附件</li> <li>□ 排除即時通訊</li> </ul> | <ul> <li>✓ 有附件</li> <li>→ 排除即時通訊</li> <li>大小 大於 ◆</li> <li>MB ◆</li> </ul> | <ul> <li>✓ 有附件</li> <li>→ 排除即時通訊</li> <li>大小 大於 ◆</li> <li>MB ◆</li> <li>日期範圍: 1天 ◆ 之內,起算時間:</li> </ul> | 寄件者<br>Alice      |   |   |       |
| <ul> <li>✓ 有附件</li> <li>□ 排除即時通訊</li> </ul> | <ul> <li>✓ 有附件</li> <li>□ 排除即時通訊</li> <li>大小 大於 ◆</li> <li>MB ◆</li> </ul> | <ul> <li>✓ 有附件</li> <li>→ 排除即時通訊</li> <li>大小 大於 ◆</li> <li>MB ◆</li> <li>日期範圍: 1天 ◆ 之內,起算時間:</li> </ul> |                   |   |   |       |
|                                             | 大小 <b>大於 </b> ◆ MB ◆                                                       | 大於 ♀     MB ♀       日期範圍:     1天 ♀                                                                      | ☑ 有附件             |   |   |       |

## 建立簽名

簽名應包含您的姓名、職稱和聯絡資訊。

- 1. 按一下 ,然後選取 [設定]。
- 在「一般設定」頁面中,向下捲動至「簽名」部分,然後撰寫 您的簽名內容。您可以使用格式工具列為簽名加上文字顏色、 樣式、連結和圖片等設定。
- 3. 按一下底部的儲存變更。

| 新鄮件                                                                                                    |  |   | × |  |  |
|----------------------------------------------------------------------------------------------------|--|---|---|--|--|
| 收件者                                                                                                    |  |   |   |  |  |
| 11111111111111111111111111111111111111                                                                     |  |   |   |  |  |
|                                                                                                    |  |   |   |  |  |
| Cassy Smith<br>IT Support Manager<br>cassy@solarmora.com<br>office: (123) 456-7890<br>cell: (123) 456-0987 |  |   |   |  |  |
| Employing the Sun                                                                                          |  |   |   |  |  |
| 988 <u>A</u> U & E co ©                                                                                    |  | Î | - |  |  |